LAV2.94R10

# 2024 年 7 月-LIFE 改定・施設居住費対応版

<対応内容(ラベンダー)>

本書では、バージョンアップの主な対応内容について説明します。

#### <目次>

1. リハビリテーション計画書の様式変更に対応......2

※ 本書には、異なるシステム(サービス種)の画面を用いて説明している箇所があります。 お使いのシステムやサービス種に読み替えてご覧ください。

#### 1. リハビリテーション計画書の様式変更に対応

・「リハビリテーション計画書」の様式変更に対応しました。

<リハビリテーション計画書(別紙様式2-2-1)>

|                                                              | リハビリラ                                                                           | アージョ                                                                  | コン計画       | 書         | 山人院       | 口外来/口訪問                               | 口通所/口入(                           | <u>听神仙日:</u>                | 年                  | 月日               |
|--------------------------------------------------------------|---------------------------------------------------------------------------------|-----------------------------------------------------------------------|------------|-----------|-----------|---------------------------------------|-----------------------------------|-----------------------------|--------------------|------------------|
| 氏名: あさがお                                                     | 直美                                                                              | 様                                                                     | 性別:        | 男 · 伊     | ) ±       | 年月日: 昭和30                             | 年 6月 5日                           | 日 ( 歳)                      | 口要支援               | 口要介護             |
| リハビリテーショ                                                     | <br>ン担当医                                                                        |                                                                       |            | 担当        | <u> </u>  | ( D PT D (                            | )T D ST D 看護                      | 護職員 ロそ                      | の他従事者(             |                  |
| 本人 安佐美の子                                                     | <br>5伊(★↓のしたI                                                                   | <b>、</b> 又日でき                                                         | <u></u>    | <br>かりたいさ | ±¥₩¥      | ・伊 安佐が支援                              | できること笑)                           |                             |                    |                  |
|                                                              | P± (4/00/20                                                                     |                                                                       | 1997 DIE 1 | a 9720-5  | C /0 V/4  |                                       | (69224)                           |                             |                    |                  |
|                                                              |                                                                                 |                                                                       |            |           |           |                                       |                                   |                             |                    |                  |
|                                                              |                                                                                 |                                                                       |            |           |           |                                       |                                   |                             |                    |                  |
| 健康状態、経過                                                      |                                                                                 |                                                                       |            |           |           |                                       |                                   |                             |                    |                  |
| 【因疾病:                                                        |                                                                                 |                                                                       | 発掘日 受傷     | 8:        | 年月        | 日 直近の入院                               | ∃: ≄⊑                             | 月 日直近。                      | の返院日:              | 年月日              |
| 操殺道(手術がある場                                                   | 合は手術日・術式等)                                                                      | :                                                                     |            |           |           |                                       |                                   |                             |                    |                  |
|                                                              |                                                                                 |                                                                       |            |           |           |                                       |                                   |                             |                    |                  |
|                                                              |                                                                                 |                                                                       |            |           |           |                                       |                                   |                             |                    |                  |
| - (2)                                                        |                                                                                 |                                                                       |            |           |           |                                       |                                   |                             |                    |                  |
| 1开频:<br>31剧血管疾患 口骨折 [                                        | 3家職供賄業 ロうっ血(                                                                    | 性 <b>心</b> 不全 口/                                                      | 尿溶感系症 口    | 1.糖尿病 ロ   | 美血压症      | 口谷畑しょう症 口間                            | 寄りウマチ ロがん                         | . ലാരാൽ ലോജ                 | 法规定 口德济            |                  |
| ※上記以外の病意⇒ 口神                                                 | <b>終病意 口速動器病意</b>                                                               | 口呼吸器疾患                                                                | 口循環暴病      | 鳥 □消化器    | 焼鳥 ロ      | 緊疾島 口內分泌疾患                            | 口皮膚疾患 口精神                         | ■疾患 ロその胞                    | (                  |                  |
| <u>コントロール状態:</u>                                             |                                                                                 |                                                                       |            |           |           |                                       |                                   |                             |                    |                  |
| れまでのリハビリテ                                                    | ーションの美絶状況し                                                                      | .プログラム                                                                | の美絶内容、     | 魏度、重等     | ≨J:       |                                       |                                   |                             |                    |                  |
|                                                              |                                                                                 |                                                                       |            |           |           |                                       |                                   |                             |                    |                  |
| 爆設定等支援·管理》                                                   |                                                                                 | . 段害高給/                                                               | ぎの自立度 :    | 自立. J1. c | 2. 41. 42 | .B1.B2.C1.C2 認知                       | 卵高齢者の自立的                          | (利定基础:自)                    | ά. ι. п.а. п.b.    | ша. шb. гv. м    |
|                                                              |                                                                                 |                                                                       |            |           |           |                                       |                                   |                             |                    |                  |
| 心身養能・構造                                                      |                                                                                 |                                                                       |            |           |           | ■沽勤(基本動作)                             |                                   |                             |                    |                  |
| - 現目 ]                                                       | 現在の状況  活動への                                                                     | 支除情記事                                                                 | 現し歌響の見     | 込み含む      |           | 「現目」                                  | タハビタ開始晩点                          | 現在の状況                       | 116記爭項(敢奮          | の見込み含む           |
| の刀徳下<br>友信                                                   |                                                                                 | ——                                                                    |            |           |           | - 表座り<br>記を上かい                        |                                   |                             | +                  |                  |
| 8765年<br>慶覚提能建者                                              | <u> </u>                                                                        |                                                                       |            |           |           | たるモン かり<br>臨位 の保険                     |                                   | <u> </u>                    |                    |                  |
| 國際軍動域制度                                                      |                                                                                 | -+-                                                                   |            |           |           | <u> </u>                              |                                   |                             | 1                  |                  |
| 投京職下障害                                                       | <u> </u>                                                                        | _                                                                     |            |           |           | 立位の保持                                 |                                   |                             |                    |                  |
| 失認定·構音障害                                                     |                                                                                 |                                                                       |            |           |           | ■关動(ADL)(※                            | しているしお                            | 見について記                      | ますろ)               |                  |
| 見当難障害                                                        |                                                                                 |                                                                       |            |           |           |                                       | UNPUSHBA                          | 現在の状況                       |                    | の見込み会た社          |
| 能傳障害                                                         |                                                                                 |                                                                       |            |           |           | 食爭                                    | 271C 2 616 41                     | 00000000                    | 14 10-7 - 20 10 10 | 00000000         |
| 高次超級能障害                                                      |                                                                                 |                                                                       |            |           |           | イスとペッド間                               |                                   |                             |                    |                  |
| ( ) ( ) ( ) ( ) ( ) ( ) ( ) ( ) ( ) ( )                      |                                                                                 | _                                                                     |            |           |           | の移棄                                   |                                   |                             |                    |                  |
| 浮痛                                                           |                                                                                 | _                                                                     |            |           |           | 整容                                    |                                   |                             |                    |                  |
| 精神行動除客 BP8D)                                                 |                                                                                 |                                                                       |            |           |           | トイレ駅11F<br>ユ KS                       |                                   |                             |                    |                  |
| 口6分間多行銘線                                                     |                                                                                 |                                                                       |            |           |           |                                       |                                   |                             |                    |                  |
| DTUG Test                                                    |                                                                                 |                                                                       |            |           |           | 平地步行                                  |                                   |                             |                    |                  |
| DMMSE DHDS-R                                                 |                                                                                 | —                                                                     |            |           |           | 階段昇降                                  |                                   |                             |                    |                  |
|                                                              |                                                                                 | _                                                                     |            |           |           | 更表                                    |                                   |                             |                    |                  |
| コミュニケーション                                                    |                                                                                 |                                                                       |            |           |           | 様使コントロール                              |                                   |                             |                    |                  |
| の状況                                                          |                                                                                 |                                                                       |            |           |           | · · · · · · · · · · · · · · · · · · · |                                   |                             |                    |                  |
|                                                              |                                                                                 |                                                                       |            |           | L         |                                       |                                   |                             |                    |                  |
| リハビリティッシュ                                                    | っつの短期日晷(今                                                                       | (後3ヶ月)                                                                |            |           |           | ■リハビリティ・                              | ションの長期目                           | 12                          |                    |                  |
| (心身機能)                                                       |                                                                                 | 12- 2717                                                              |            |           |           | (心身機能)                                |                                   |                             |                    |                  |
|                                                              |                                                                                 |                                                                       |            |           |           |                                       |                                   |                             |                    |                  |
|                                                              |                                                                                 |                                                                       |            |           |           |                                       |                                   |                             |                    |                  |
| (活動)                                                         |                                                                                 |                                                                       |            |           |           | ()活動)                                 |                                   |                             |                    |                  |
|                                                              |                                                                                 |                                                                       |            |           |           | 1                                     |                                   |                             |                    |                  |
|                                                              |                                                                                 |                                                                       |            |           |           |                                       |                                   |                             |                    |                  |
| (参)(0)                                                       |                                                                                 |                                                                       |            |           |           | ( <b>赤</b> ,10)                       |                                   |                             |                    |                  |
|                                                              |                                                                                 |                                                                       |            |           |           |                                       |                                   |                             |                    |                  |
|                                                              |                                                                                 |                                                                       |            |           |           |                                       |                                   |                             | 1838 A - 1         |                  |
|                                                              |                                                                                 |                                                                       |            |           |           | ■本人・家族へ                               | リ王沽祖等の内                           | 括旧主トレ                       | 相符名名)              |                  |
| リハビリテーショ                                                     | ョンの方針(今後3)                                                                      | ヶ月圓)                                                                  |            |           |           |                                       |                                   |                             |                    |                  |
| リハビリテーショ                                                     | ョンの方針(今後3)                                                                      | ヶ月圓)                                                                  |            |           |           |                                       |                                   |                             |                    |                  |
| リハビリテーショ                                                     | ョンの方針(今後3)                                                                      | ヶ月圓)                                                                  |            |           |           |                                       |                                   |                             |                    |                  |
| リハビリテーショ                                                     | ョンの方針(今後3)                                                                      | ヶ月圖)                                                                  |            |           |           |                                       |                                   |                             |                    |                  |
| リハビリテーショ                                                     | aンの方針(今後3)                                                                      | <u>ヶ月間)</u>                                                           |            |           |           |                                       |                                   |                             |                    |                  |
| リハビリテーショ<br>リハビリテーショ                                         | aンの方針(今後3)<br>aン実施上の留査。                                                         |                                                                       |            |           |           |                                       |                                   |                             |                    |                  |
| リハビリテーショ<br>リハビリテーショ<br>開始前・Ji線中の第                           | aンの方針(今後3)<br>aン実施上の留査。<br><sup>滚手項、運動強度・1</sup>                                | <u>ケ月間)</u><br>点<br>気荷量等)                                             |            |           |           |                                       |                                   |                             |                    |                  |
| リハビリテーシ:<br>リハビリテーシ:<br>開始前・訓練中の路                            | a ンの方針(今後3)<br><u>a ン実施上</u> の智 <u>友。</u><br>愛手項、運動強度・:                         | <u>ケ月間)</u><br><u>点</u><br>負荷量等)                                      |            |           |           |                                       |                                   |                             |                    |                  |
| Iリハビリテーショ<br>Iリハビリテーショ<br>開始前・訓練中の第                          | ョンの方針(今後3)<br>ョン実施上の智査。<br><sup>                                    </sup>      | <u>ケ月間)</u><br><u>ま</u><br>負荷量等)                                      |            |           |           |                                       |                                   |                             |                    |                  |
| ロリハビリテーショ<br>ロリハビリテーショ<br>(開始前・30級中の第                        | aンの方針(今後3)<br><u>aン実施上の智素:</u><br>深手項、運動強度::                                    | <u>ケ月間)</u><br><u>ま</u><br>気荷量等)                                      |            |           |           |                                       |                                   |                             |                    |                  |
| リハビリテーショ<br> リハビリテーショ<br> 開始前・訓練中の第<br> リハビリテーショ             | a ンの方針(今後3)<br>a ン実施上の智査。<br>塚平頃、運動強度・3<br>a ンの見通し・推載                           | <u>ケ月間)</u><br><u>点</u><br>(2)荷量等)<br>査理由                             |            |           |           | ■リハビリテー:<br>[後了 の日本 しゃ                | ションの林了 E                          | 安<br>~ 日201                 |                    |                  |
| Iリハビリテーショ<br>Iリハビリテーショ<br>(開始前・訓練中の第<br>Iリハビリテーショ            | a ンの方針(今後3)<br>a ン実施上の智査。<br><sup>滚手項、運動強度・1</sup><br>a ンの見通し・推翻                | ケ月間)<br><u>た</u><br><sup>変</sup><br>支理由                               |            |           |           | ■リハビリテー・<br>(狭了の目支とな)                 | <u>ションの林了 E</u><br>3時期 :          | <b>]安</b><br>ヶ月後)           |                    |                  |
| Iリハビリテーショ<br>Iリハビリテーショ<br>(開始前・訓練中の第<br>Iリハビリテーショ            | a ンの方針(今後3)<br><u>a ン実施上の智査。</u><br><sup>波子項、運動強度・<br/><u>a ンの見通し・</u>権群</sup>  | ヶ月間)<br><u>点<br/>(</u> (荷量等)<br>支理由                                   |            |           |           | ■リハビリテー<br>(終了の目支とな                   | <u>ションの林了 E</u><br>5時期 :          | <b>]安</b><br>☆月後)           |                    |                  |
| Iリハビリテーショ<br>Iリハビリテーショ<br>(開始前・訓練中の第<br>Iリハビリテーショ            | a ンの方針(今後3)<br><u>a ン実施上の智査:</u><br><sup>愛手項、通動強度・:<br/><u>a ンの見通し・</u>権群</sup> | <u>ヶ月間)</u><br><u>よ。(</u><br>() () () () () () () () () () () () () ( |            |           |           | ■リハビリテー:<br>「様了の目支とな                  | <u>ションの林了 E</u><br>3時期 :          | <b>]安</b><br>ヶ月後)           |                    |                  |
| Iリハビリテーショ<br>Iリハビリテーショ<br>(開始前・訓練中の第<br>Iリハビリテーショ            | a ンの方針(今後3)<br><u>a ン実施上の智査:</u><br><sup>家手項、運動強度:<br/>a ンの見通し・繊維</sup>         | <u>ヶ月間)</u><br><u>ま</u><br>夏荷量等)<br>夜理由                               |            |           |           | ■リハビリテー<br>「様了の目支とな                   | <u>ションの林了 E</u><br>5時期 :          | <b>]安</b><br>→月後)           |                    |                  |
| iリハビリテーショ<br>iリハビリテーショ<br>(開始前・訓練中の第<br>iリハビリテーショ            | a ンの方針(今後3)<br><u>a ン実施上の智査:</u><br><sup>波手項、運動強度:<br/><u>a ンの見通し・</u>権結</sup>  | ヶ月間)<br><u>た</u><br>夏荷量等)<br>支理由                                      |            |           |           | ■リハビリテー・<br>「様了の目支とな                  | <u>ションの林了 E</u><br>3時期:<br>       | <b>]安</b><br>☆月後)           |                    | <i>а</i> та – 11 |
| リハビリテーシ:<br>リハビリテーシ:<br>(開始前・訓練中の路<br>(リハビリテーシ:              | a ンの方針(今後3)<br>a ン実施上の智査:<br><sup>波 平 項</sup> 、運動強度・<br>a ンの見通し・推動              | ヶ月間)<br><u>6</u><br>0(荷量等)<br>支理由                                     |            |           |           | ■リハビリテー・<br>(様了の目支とな)                 | <u>ションの林了 E</u><br>5時期 :<br>利用者・ご | <b>]安</b><br>ヶ月後)<br>家族への説明 | 1:                 | 年月               |
| リハビリテーシ:<br>リハビリテーシ:<br>(開始前・訓練中の第<br>リハビリテーシ:<br>記事項:       | a ンの方針(今後3)<br>a ン実施上の智査:<br><sup>滚 手</sup> 項、運動強度・<br>a ンの見通し・推動               | <u>ヶ月間)</u><br>。<br>(創作量等)<br>支理由                                     |            |           |           | ■ リハビリテー<br>(終了 の目支とな)                | <u>ションの終了 E</u><br>5時期 :<br>利用者・ご | <b>1安</b><br>ヶ月後)<br>家族への説明 | ]:                 | 年月               |
| Iリハビリテーショ<br>リハビリテーショ<br>(開始前・訓練中の第<br>-<br>リハビリテーショ<br>記事項: | a ンの方針(今後3)<br>a <u>ン実施上の智査。</u><br><sup>波 学</sup> 項、運動強度・<br>a ンの見通し・権額        | ヶ月間)<br><u>6.</u><br>(9)<br>清理由                                       |            |           |           | ■リハビリテー:<br>(練了の目支とな)                 | <u>ションの終了 E</u><br>5時期 :<br>利用者・ご | <b>1安</b><br>ヶ月後)<br>家族への説明 | <br>]:             | 年月               |

|                                                                                                    |                                                                                          | ユッパ・ 羌                                                                                            | <u> </u>                                                                                            | <u></u>                                                                                                    | 」 · · · · · · · · · · · · · · · · · · ·                  |                            |                                        | <u></u>                                                             |          | ~1% 5        | - SE H LER |
|----------------------------------------------------------------------------------------------------|------------------------------------------------------------------------------------------|---------------------------------------------------------------------------------------------------|----------------------------------------------------------------------------------------------------|----------------------------------------------------------------------------------------------------|----------------------------------------------------------|----------------------------|----------------------------------------|---------------------------------------------------------------------|----------|--------------|------------|
| 187 (THDC)<br>12スメント項目 開始時 現状                                                                                                    | 特伦本贝                                                                                     | 34                                                                                                | 個内容の記載                                                                                              | #方法                                                                                                    | 家族                                                       | - USUATE ついで<br>回復居 ロド     | (관재 <b>(</b> 전)<br>15년 (               |                                                                     |          |              | }          |
| <u>食客の用意</u><br>象事の首付け                                                                                                    |                                                                                          | © してし<br>2:思に                                                                                     | )ない ドまれ<br>(1ー2回 3:急)                                                                               | にしている<br>に3回以上                                                                                                    |                                                          | 0-P# 0                     | 【合住宅:居                                 | 住間 (                                                                | ┣╋} □    | 構段 □Ⅰ        | レベーター      |
| 洗濯<br>泥器 // /////////////////////////////////                                                                                     |                                                                                          |                                                                                                   |                                                                                                    |                                                                                                    |                                                          | - □ 宏関前の段通<br>-   食卓: □ 摩卓 | ■ ロ≢すり・<br>( ロテーフ                      | (設置場所)<br>カル・いす                                                     | :<br>ロチの | สน           |            |
| 力任事                                                                                                    |                                                                                          |                                                                                                   | ©していない<br>い≜やにしてい                                                                                   | ۵.<br>۱۳                                                                                                    | 住環境                                                      | 様せつ:口澤君                    | หามี 🖬                                 | 和王トイレ                                                               | _#-      | -タブルト        | 4 b        |
| - <u>只</u> 微<br>外出                                                                                                    |                                                                                          |                                                                                                   | 1: まれにしてい<br>2: 別に1回来3                                                                              | #                                                                                                    |                                                          | ● ■眠: 日べり<br>その和(          | ドロ介援                                   | 用ペッド!                                                               | 口布团      | □その¶<br>い    | 1          |
| <u>屋外多行</u> 一般軟                                                                                                    |                                                                                          |                                                                                                   | 3: 創た) 回以。                                                                                          | *                                                                                                    |                                                          | 0010 1                     |                                        |                                                                     |          |              |            |
| <u>通手段の利用</u><br>施行                                                                                                    |                                                                                          |                                                                                                   |                                                                                                    |                                                                                                    | 82,910                                                   |                            |                                        |                                                                     |          |              |            |
| <b>R</b> 11-R                                                                                                    |                                                                                          |                                                                                                   | でしていない<br>」 い時々                                                                                     | С                                                                                                    | 外出手段                                                     |                            |                                        |                                                                     |          |              |            |
| 2511.99*                                                                                                    |                                                                                          | 2                                                                                                 | ◎定規約にして<br>◎植谷神もして                                                                                  | ุ่มธ<br>มธ                                                                                                    | 他サービス                                                    |                            |                                        |                                                                     |          |              |            |
| や車の手入れ                                                                                                    |                                                                                          | 1:圓<br>2:75-7                                                                                     | のしていない<br>球の観線、ねじ<br>★絵り、板観線                                                                        | 止め等                                                                                                    | 福祉用具                                                     | 口技口发展                      | 口多行器                                   | 口里椅子                                                                | F        |              |            |
|                                                                                                    |                                                                                          | 3: Z  _ ki<br>0:10;                                                                               | 1 <u>え、東の</u> 範囲。<br>んでいない 1                                                                        | <u>申の</u> 論論<br>:まれに                                                                                                    | の利用                                                      | <u>  ロ</u> ≢すり □           | 介護用ベット                                 | < <u>0</u> %                                                        | タブルト     | <u>イレロ</u> : | シャワーチュ     |
|                                                                                                    |                                                                                          | 2:p                                                                                               | <u>計画機 3:戸2</u><br>いない 1:通<br>- 20は4 - 2:石                                                          | <u>日日上</u><br>(1-9時間<br>20時間の1月                                                                                                    | ■社会参加                                                    | 0の状況(家庭                    | 国内の役割                                  | 1、余暇                                                                | 活動、      | 社会地          | 与活動等       |
| 合計点数                                                                                                    |                                                                                          | 7.904                                                                                             | -1919/ <b>H</b> 0.95                                                                                | MARKT                                                                                                    |                                                          |                            |                                        |                                                                     |          |              |            |
| i                                                                                                    |                                                                                          |                                                                                                   |                                                                                                    |                                                                                                    |                                                          |                            |                                        |                                                                     |          |              |            |
|                                                                                                    |                                                                                          |                                                                                                   |                                                                                                    |                                                                                                    |                                                          |                            |                                        |                                                                     |          |              |            |
| 動・参加に影響を及ぼす課題                                                                                                    | の要因分析                                                                                    |                                                                                                   | (B 444) (C 4                                                                                        | њшл                                                                                                    |                                                          |                            |                                        |                                                                     |          |              |            |
| 活動と参加において、重要1                                                                                                    | 住の高い課題(                                                                                  | これまでの                                                                                             | 現状かられ                                                                                               | 通出)                                                                                                    |                                                          |                            |                                        |                                                                     |          |              |            |
|                                                                                                    |                                                                                          |                                                                                                   |                                                                                                    |                                                                                                    |                                                          |                            |                                        |                                                                     |          |              |            |
|                                                                                                    |                                                                                          |                                                                                                   |                                                                                                    |                                                                                                    |                                                          |                            |                                        |                                                                     |          |              |            |
| )課題に影響を及ほす機能除害(あ                                                                                                    | (普の可能性が高い                                                                                | いものにチェッ                                                                                           | 5)                                                                                                  | Ô٨                                                                                                    | 課題に影響を                                                   | 及ぼす機能曖害                    | 以外の因子                                  | (調整*                                                                | 行うも      | のにチェ         | ック)        |
|                                                                                                    |                                                                                          |                                                                                                   |                                                                                                    | ŢĨ                                                                                                    |                                                          |                            |                                        |                                                                     |          |              |            |
|                                                                                                    |                                                                                          |                                                                                                   |                                                                                                    | ┥┢                                                                                                    |                                                          |                            |                                        |                                                                     |          |              |            |
|                                                                                                    |                                                                                          |                                                                                                   |                                                                                                    |                                                                                                    |                                                          |                            |                                        |                                                                     |          |              |            |
|                                                                                                    |                                                                                          |                                                                                                   |                                                                                                    |                                                                                                    |                                                          |                            |                                        |                                                                     |          |              |            |
|                                                                                                    |                                                                                          |                                                                                                   |                                                                                                    | ┥┢                                                                                                    |                                                          |                            |                                        |                                                                     |          |              |            |
|                                                                                                    |                                                                                          |                                                                                                   |                                                                                                    |                                                                                                    |                                                          |                            |                                        |                                                                     |          |              |            |
| 因分析を踏まえた具体的なり<br> ・通所頻度(<br>                                                                                                    | ナーヒス内容<br><u>)、利用時間(</u><br>期間                                                           |                                                                                                   | )                                                                                                   | 具体的                                                                                                    | 的支援内容                                                    |                            |                                        | 须度                                                                  | :        | 時間           |            |
| 因分析を請まえた具体的な5<br> ・通所頻度(<br>  解決すべき課題                                                                                             | ナーヒス内吾<br><u>)、利用時間(</u><br>期間                                                           |                                                                                                   | )                                                                                                   | 具体的                                                                                                    | 的支援内容                                                    |                            |                                        | 摄度                                                                  |          | 陸間           |            |
| 因分析を語まえた具体的な5<br> ・通所頻度(<br>解決すべを課題                                                                                               | ナーヒス内容<br><u>)、利用時間(</u><br>期間                                                           | ※日常生活                                                                                             | )<br>で本人、 <b>家</b>                                                                                  | 具体的<br>液が実施す                                                                                                    | 的支援内容<br>べきこと                                            |                            |                                        | 鏡度                                                                  |          | 桥間           |            |
| 因分析を請まえた具体的な5<br> ・通所頻度(<br>解決すべを課題                                                                                               | ナーヒス内容<br><u>)、利用時間(</u><br>期間                                                           | ※日常生店                                                                                             | )<br>で本人、蔡<br>で本人、蔡                                                                                 | 具体(<br>液が実施す                                                                                                    | 約支援内容<br>べきこと<br>べきこと                                    |                            |                                        |                                                                     |          | <b>時間</b>    |            |
| 因分析を語まえた具体的な5<br> ・通肝頻度(<br>解決すべを課題                                                                                               | ナーヒス内容<br><u>)、利用時間(</u><br>期間                                                           | ※日常生店<br>※日常生店                                                                                    | )<br>で本人、家<br>で本人、家                                                                                 | 具体 (<br>)<br>)<br>)<br>)<br>)<br>(<br>)<br>(<br>)<br>)<br>(<br>)<br>)<br>)<br>(<br>)<br>)<br>(<br>)<br>)<br>)<br>(<br>)<br>)<br>)<br>(<br>)<br>)<br>(<br>)<br>)<br>)<br>(<br>)<br>)<br>)<br>(<br>)<br>)<br>)<br>(<br>)<br>)<br>(<br>)<br>)<br>(<br>)<br>)<br>(<br>)<br>)<br>(<br>)<br>)<br>(<br>)<br>)<br>(<br>)<br>)<br>(<br>)<br>)<br>(<br>)<br>)<br>(<br>)<br>)<br>(<br>)<br>)<br>(<br>)<br>)<br>(<br>)<br>)<br>(<br>)<br>)<br>)<br>(<br>)<br>)<br>(<br>)<br>)<br>(<br>)<br>)<br>(<br>)<br>)<br>)<br>)<br>(<br>)<br>)<br>(<br>)<br>)<br>)<br>)<br>(<br>)<br>)<br>(<br>)<br>)<br>)<br>(<br>)<br>)<br>(<br>)<br>)<br>(<br>)<br>)<br>)<br>)<br>(<br>)<br>)<br>)<br>)<br>(<br>)<br>)<br>)<br>)<br>(<br>)<br>)<br>)<br>)<br>(<br>)<br>)<br>)<br>)<br>)<br>(<br>)<br>)<br>)<br>)<br>)<br>(<br>)<br>)<br>)<br>)<br>)<br>(<br>)<br>)<br>)<br>)<br>)<br>(<br>)<br>)<br>)<br>)<br>)<br>(<br>)<br>)<br>)<br>)<br>)<br>(<br>)<br>)<br>)<br>)<br>)<br>(<br>)<br>)<br>)<br>)<br>)<br>)<br>(<br>)<br>)<br>)<br>)<br>)<br>(<br>))<br>)<br>)<br>)<br>)<br>(<br>)<br>)<br>)<br>)<br>)<br>)<br>)<br>)<br>(<br>)<br>)<br>)<br>)<br>)<br>)<br>)<br>(<br>)<br>)<br>)<br>)<br>)<br>(<br>)<br>)<br>(<br>)<br>)<br>)<br>)<br>)<br>)<br>)<br>)<br>)<br>)<br>)<br>)<br>)<br>)<br>(<br>)<br>)<br>)<br>)<br>)<br>)<br>)<br>)<br>(<br>)<br>)<br>)<br>)<br>)<br>)<br>)<br>)<br>(<br>)<br>)<br>)<br>)<br>)<br>)<br>)<br>)<br>()<br>)<br>)<br>)<br>)<br>)<br>)<br>)<br>)<br>()<br>)<br>)<br>)<br>)<br>)<br>)<br>)<br>)<br>)<br>)<br>)<br>)<br>)<br>()<br>)<br>)<br>)<br>)<br>)<br>)<br>)<br>)<br>)<br>)<br>)<br>)<br>)<br>)<br>)<br>)<br>)<br>)<br>) | <b>約支援内容</b><br>べきこと<br>べきこと                             |                            |                                        | 操度                                                                  |          | 14 M         |            |
| 因分析を語まえた具体的な5<br> ・通肝頻度(<br>解決すべを課題                                                                                               | ナーヒス内容<br><u>),利用時間(</u><br>期間                                                           | ※日常生店<br>※日常生店                                                                                    | )<br>で本人、蔡<br>で本人、蔡                                                                                 | 具体(                                                                                                    | 約支援内容<br>べきこと<br>べきこと                                    |                            |                                        | 頻度<br>                                                              |          |              |            |
| 因分析を顕まえた具体的な5<br> ・通肝頻度(<br>解決すべを課題                                                                                               | ナーヒス内容<br><u>),利用時間(</u><br>期間                                                           | ※日常生店       ※日常生店       ※日常生店                                                                     | )<br>で本人、家<br>で本人、家                                                                                 | 具体(<br>旗が実施す<br>旗が実施す                                                                                                    | <b>約支援内容</b><br>べをこと<br>べをこと                             |                            |                                        | <b>頻度</b>                                                           |          | <b>時間</b>    |            |
| 因分析を顕まえた具体的な5<br> ・通所頻度(<br>解決すべを課題<br>                                                                                           | ナーヒス内容<br><u>)、利用時間(</u><br>期間                                                           | ※<br>日常生店<br>※<br>日常生店<br>※<br>日常生店                                                               | )<br>で本人、蔡<br>で本人、蔡<br>で本人、蔡                                                                        | <br>遺が実施す<br>                                                                                                    | <u>約支援内容</u><br>べをこと<br>べをこと<br>べをこと                     |                            |                                        | 頻度<br>                                                              |          |              |            |
| 因分析を請まえた具体的な1<br> ・通所頻度(<br>解決すべを課題<br>                                                                                           | ナーヒス内容<br><u>)、利用時間(</u><br>期間                                                           | ※日常生店<br>※日常生店<br>※日常生店                                                                           | )<br>で本人、家<br>で本人、家<br>で本人、家                                                                        | <br>遺体(<br>遺が実施す<br>遺が実施す<br>遺が実施す<br>遺が実施す                                                                                                    | <u>約支援内容</u> べきこと べきこと べきこと                              |                            |                                        | 頻度                                                                  |          |              |            |
| 因分析を顕まえた具体的な5<br> ・通所頻度(<br>解決すべを課題<br>                                                                                           | ナーヒス内容<br><u>)、利用時間(</u><br>期間                                                           | ※<br>日常生店<br>※<br>日常生店<br>※<br>日常生店<br>※<br>日常生店                                                  | )<br>で本人、家<br>で本人、家<br>で本人、家<br>で本人、家                                                               | <br>遺体(<br>液が実施す<br>液が実施す<br>液が実施す<br>液が実施す<br>液で実施す<br>液で実施す<br>液で実施す<br>液で実施す<br>液で実施す                                                                                                    | <u>約支援内容</u><br>べきこと<br>べきこと<br>べきこと<br>べきこと             |                            | ////////////////////////////////////// |                                                                     |          |              |            |
| 因分析を顕まえた具体的な5<br> ・通所頻度(<br>解決すべを課題<br>                                                                                           | ナーヒス内容<br><u>)、利用時間(</u><br>期間<br>                                                       | ※ 日 常生店<br>※ 日 常生店<br>※ 日 常生店<br>※ 日 常生店                                                          | )<br>で本人、家<br>で本人、家<br>で本人、家<br>で本人、家                                                               | <br>遺体(<br>液が実施す<br>液が実施す<br>液が実施す<br>液が実施す<br>液が実施す<br>液が実施す<br>液が実施す<br>液が実施す                                                                                                    | <u>約支援内容</u><br>べきこと<br>べきこと<br>べきこと<br>べきこと<br><u>項</u> |                            |                                        |                                                                     |          |              |            |
| 因分析を顕まえた具体的な1<br> ・通所頻度(<br>解決すべを課題<br> <br> <br> <br> <br> <br> <br> <br> <br> <br> <br> <br> <br> <br> <br> <br> <br> <br> <br> | ナーヒス内容<br><u>)、利用時間(</u><br>期間<br><u> </u>                                               | ※日常生店 ※日常生店 ※日常生店 ※日常生店 ※日常生店 ○                                                                   | )<br>で本人、家<br>で本人、家<br>で本人、家<br>で本人、家                                                               | <br>進が実施す<br>進が実施す<br>進が実施す<br>満たす<br>高子ベを平J                                                                                                    | <u>約支援内容</u><br>べきこと<br>べきこと<br>べきこと<br>べきこと             |                            | /他。共有 3                                | 頻度<br>                                                              |          |              |            |
| 因分析を請まえた具体的なり<br>・通所頻度(<br>解決すべを課題<br>「<br>#決すべを課題<br>世事業所の担当者と共有すべを事項<br>記の順の職種や支援機関にこの計<br>の提供失し口の毎年期まれ                         | <b>レービス内容</b><br><u>)、利用時間(</u><br>期間                                                    | ※日常生店 ※日常生店 ※日常生店 ※日常生店 ○○□介護支援                                                                   | )<br>で本人、家<br>で本人、家<br>で本人、家<br>で本人、家<br>で本人、家                                                      | 具体(<br>旗が実施す<br>旗が実施す<br>旗が実施す                                                                                                    | N支援内容<br>べきこと<br>べきこと<br>べきこと                            |                            | /他、共有す                                 | 頻度                                                                  |          |              |            |
| 因分析を請まえた具体的なり<br>・通所規度(<br>解決すべを課題<br>「現所規度(<br>「<br>和決すべを課題<br>「                                                                 | 丁ーヒス内容<br>)、利用時間(<br>期間<br>第<br>●<br>●<br>●<br>●<br>●<br>●<br>●<br>●<br>●<br>●<br>●<br>● | ×日常生店<br>※日常生店<br>※日常生店<br>□<br>○<br>○<br>○<br>○<br>○<br>○<br>○<br>○<br>○<br>○<br>○<br>○<br>次日常生店 | )<br>で本人、家<br>で本人、家<br>で本人、家<br>で本人、家<br>で本人、家<br>で本人、家<br>で<br>本人、家<br>で<br>本人、家<br>の<br>で<br>本人、家 | 具体(<br>旗が実施す<br>旗が実施す<br>旗が実施す                                                                                                    | <u>約支援内容</u><br>べきこと<br>べきこと<br>べきこと<br>べきこと             |                            | /他、共有 s                                | 頻度                                                                  |          |              |            |
| 因分析を語まえた具体的なり<br>・通所規度(<br>ポル,すべを課題<br>地事業所の担当者と共有すべを事項<br>記の層の職種や支援機関にこの計<br>気援供先)ロ介護支援専門員 ロ<br>ハビリテーション開始時から                    | サービス内容<br><u>)、利用時間(</u><br>期間<br>変<br>変                                                 | ※日常生店       ※日常生店       ※日常生店       ※日常生店       ○つ介護支援手       (利用している)       音した・出身               | )<br>で本人、家<br>で本人、家<br>で本人、家<br>で本人、家<br>で本人、家<br>して本人、家<br>で本人、家<br>で<br>本人、家<br>で<br>本人、家         | 具体(<br>旗が実施す<br>旗が実施す<br>旗が実施す                                                                                                    | N支援内容<br>べきこと<br>べきこと<br>べきこと<br>べきこと                    | <br><br><br>               | ····································   | 頻度<br>・<br>・<br>・<br>・<br>・<br>・<br>・<br>・<br>・<br>・<br>・<br>・<br>・ |          |              |            |
| 図分析を語まえた具体的なり<br>・ 通所頻度(<br>ポ快すべを課題<br>世事業所の担当者と共有すべを事項<br>記の簡の職種や支援機関にこの計<br>気援供先) ロ介護支援専門員 ロ<br>ハビリテーション開始時から                   | かー<br>E                                                                                  | ※日常生店       ※日常生店       ※日常生店       ※日常生店       ○つ介護支援4       (二)用している       音した・出羽               | )<br>で本人、家<br>で本人、家<br>で本人、家<br>で本人、家<br>で本人、家<br>して<br>取りービ                                        | 具体(<br>進が実施す<br>進が実施す<br>進が実施す<br>進が実施す                                                                                                    | N支援内容<br>べきこと<br>べきこと<br>べきこと<br>べきこと                    | <br><br><br><br>           | ····································   |                                                                     |          |              |            |
| 図分析を語まえた具体的なり<br>・通所頻度(<br>ポ快すべを課題<br>世事業所の担当者と共有すべを事項<br>記の層の職種や支援機関にこの計<br>気援供先〕□介護支援専門員 □<br>ハビリテーション開始時から                     | かー<br>E                                                                                  | ※日常生店       ※日常生店       ※日常生店       ※日常生店       ○つ介護支援4       (二)用している       音した・出羽               | )<br>で本人、家<br>で本人、家<br>で本人、家<br>で本人、家<br>で本人、家<br>して本人、家<br>で本人、家<br>で本人、家<br>で<br>本人、家             | 具体(<br>重加が実施す<br>重加が実施す<br>重加が実施す<br>重加が実施す<br>重加が実施す<br>変加すべき事が<br>(こなった活                                                                                                    | N支援内容<br>べきこと<br>べきこと<br>べきこと<br>べきこと                    | <br><br><br><br>           | ····································   | 頻度                                                                  |          |              |            |

<リハビリテーション計画書(別紙様式2-2-2)>

入力時の様式選択に「令和6年4月」を追加しました。

バージョアップ以降は、様式区分を「令和6年4月様式」を選択して入力してください。 【手順】

(1) メイン画面「利用者情報管理」で利用者を選択し、「リハビリ計画書」タブを クリック、「リハビリ計画書」ボタンをクリックします。

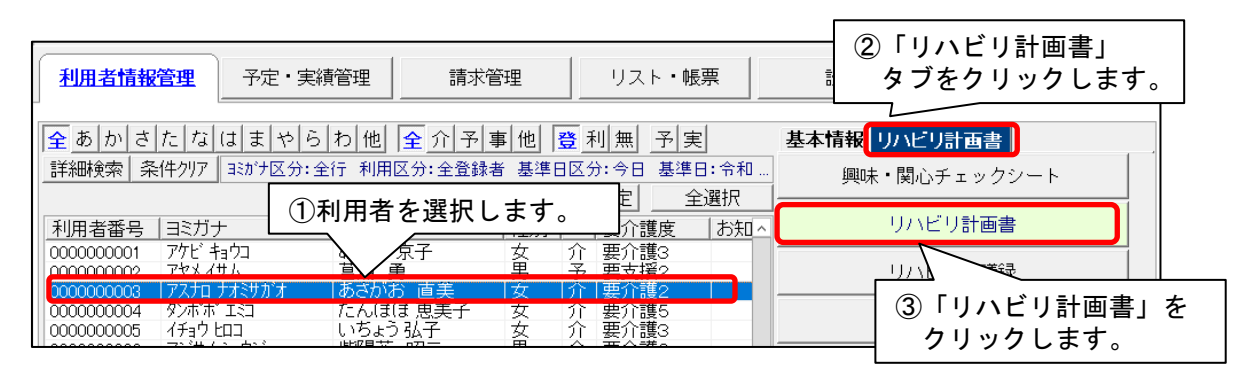

(2)「リハビリテーション計画書の選択」画面が表示されますので、計画作成年月日を入力し、様 式「令和6年4月様式」を選び、「アセスメント」または「計画」をクリックし、入力してく ださい。

| 8                                                                                                    | 途 リハビリテーション計画書の選択                                        | ②「令和6年4月様式」を選択します。                                |  |  |  |  |  |  |  |
|----------------------------------------------------------------------------------------------------|----------------------------------------------------------|---------------------------------------------------|--|--|--|--|--|--|--|
|                                                                                                    | 利用者番号: 000000003 3ミガナ: アスナロ ナオミサガァ<br>Q利用者検索  氏名: あさがお 直 | ※厚生労働省の新LIFE は「令和3年4月様式」と<br>「平成30年4月様式」は取込できません。 |  |  |  |  |  |  |  |
| ļ                                                                                                    | 計画作成日: 令和 ▼6 → 年 7 → 月 11 →                              | 日様式: 令和6年4月様式 -                                   |  |  |  |  |  |  |  |
|                                                                                                    | 0003 令和 3年<br>0002 令和 3年<br>0001 令和 3年<br>0001 令和 3年     | 未入力 (学計画(B)                                       |  |  |  |  |  |  |  |
|                                                                                                    |                                                          | ③クリックします。                                         |  |  |  |  |  |  |  |
|                                                                                                    |                                                          | ▲雨工に「师(S)<br>利用者情報                                |  |  |  |  |  |  |  |
|                                                                                                    |                                                          |                                                   |  |  |  |  |  |  |  |
|                                                                                                    |                                                          |                                                   |  |  |  |  |  |  |  |
|                                                                                                    |                                                          | <b>X</b> 閉じる( <u>c</u> )                          |  |  |  |  |  |  |  |
|                                                                                                    |                                                          |                                                   |  |  |  |  |  |  |  |
| 今回のバージョンアップ処理により、作成日が令和6年4月1日以降の計画書は<br>新様式「令和6年4月様式」にデータを移行しています。<br>作成日は「今和2年4日様式」の日はを1日後にずこしたすのになります。 |                                                          |                                                   |  |  |  |  |  |  |  |
| <u>作成日は「令和3年4月様式」の日付を1日後にずらしたものになります。</u><br>例)令和6年7月 10 日に作成のものは、令和6年7月 11 日になります。                      |                                                          |                                                   |  |  |  |  |  |  |  |
| ただし、移行できない項目もありますので、令和6年4月1日以降の計画書については、内容を<br>確認し、空欄の箇所については入力をお願いします。                                  |                                                          |                                                   |  |  |  |  |  |  |  |

. . . .

・傷病名の入力は、「原因疾病」をクリックし、「傷病名コード選択」から病名を検索してください。

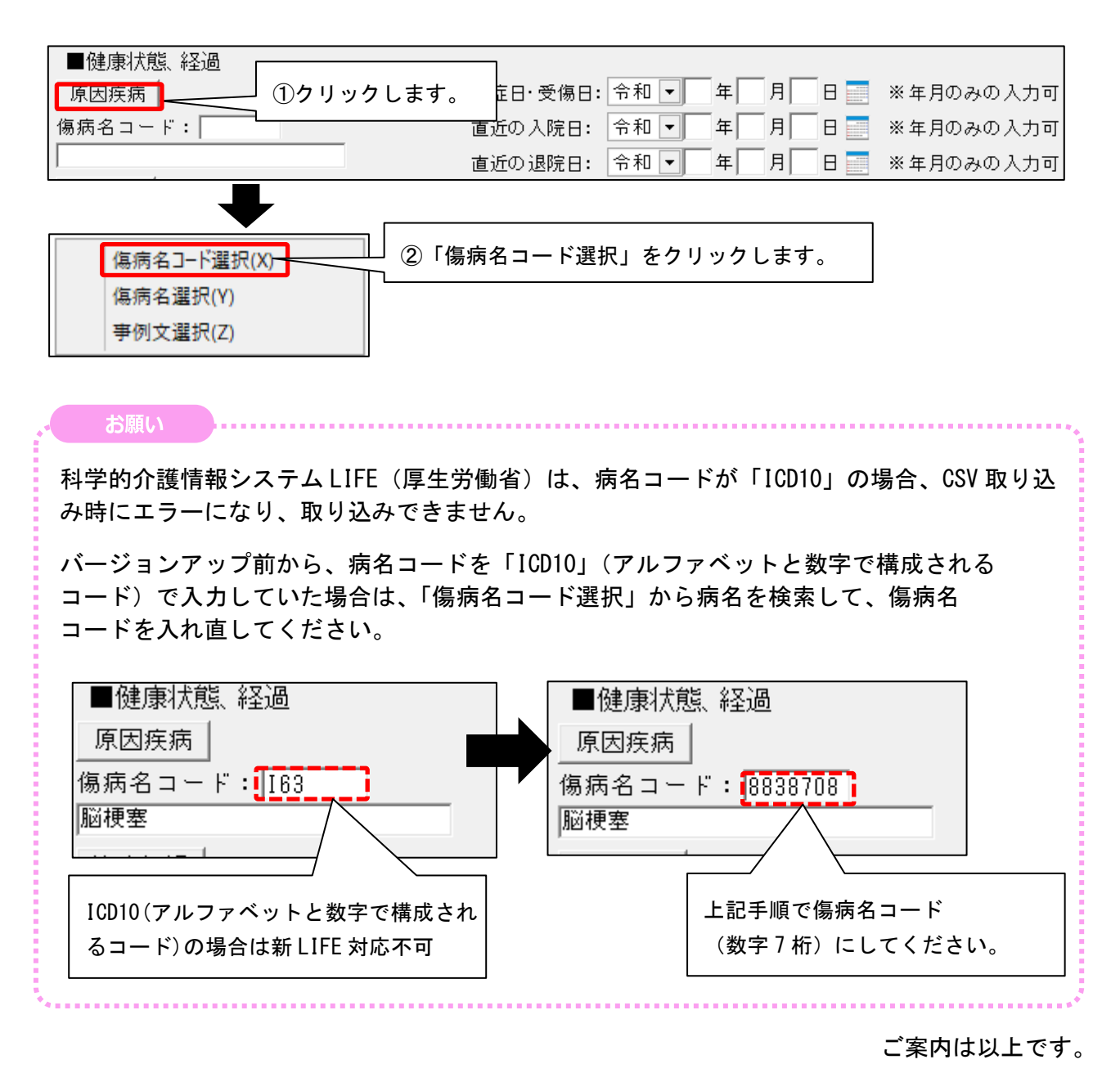

### <お問い合わせ>

ご不明な点等がございましたら、サポートセンターまでお問い合わせください。 T E L 0120-036-653 弊社ホームページでも、お問い合わせを受付しております。 システムより「カスタマサポート」をクリック、または QR コードをスキャン

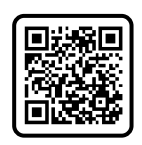

## 製造・販売:株式会社コンダクト